# AUTENTICACIÓN EN 2 PASOS (A2P) ¿Cómo activarlo?

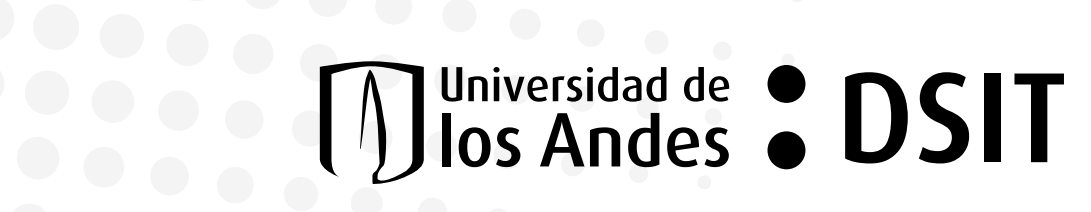

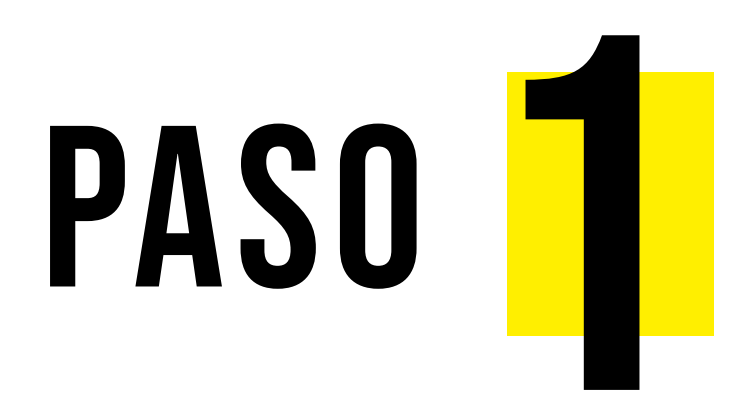

## Ingresa a cuenta.uniandes.edu.co Selecciona la opción "Activar" y sigue los pasos del formulario.

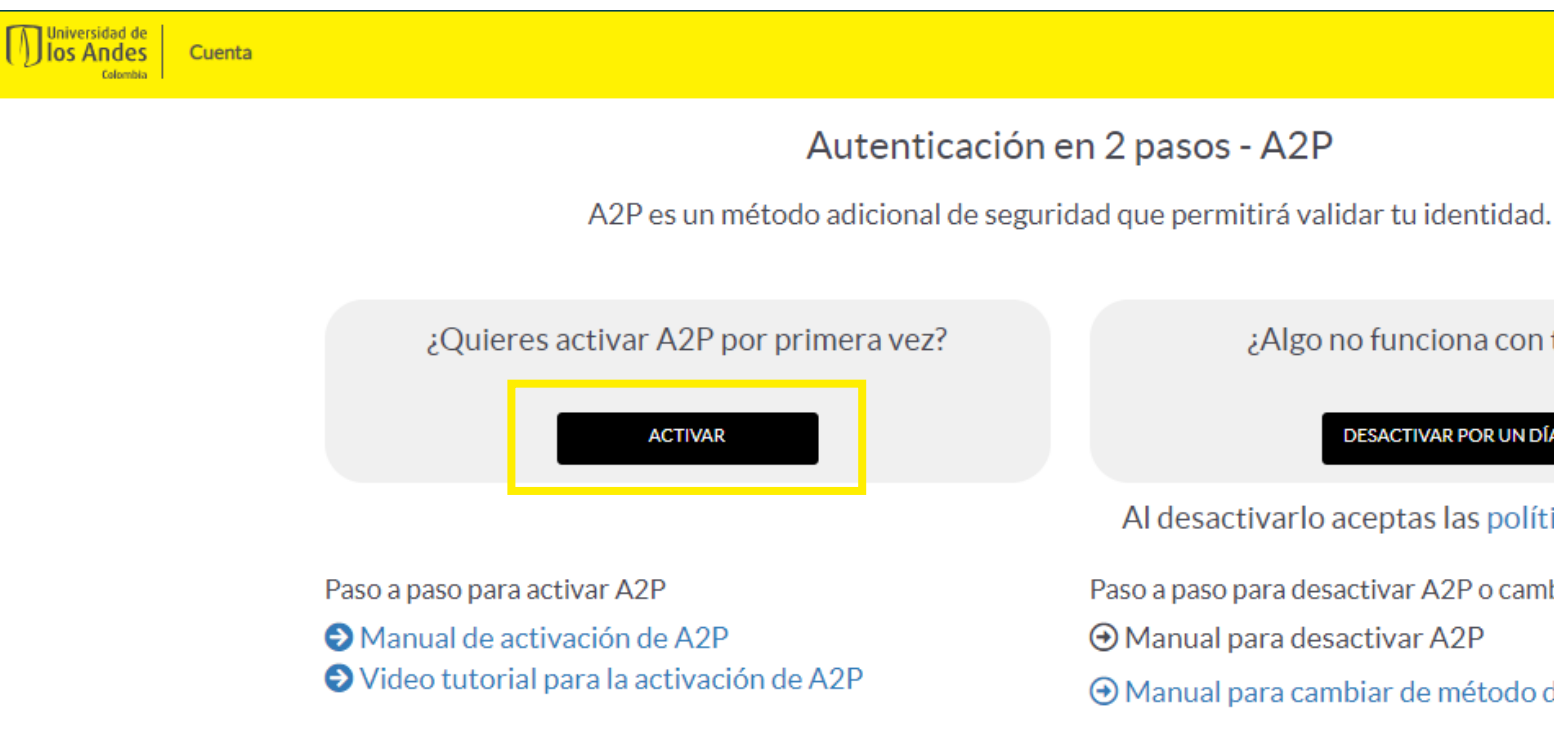

Inicio Normas de uso cuenta

¿Algo no funciona con tu A2P?

DESACTIVAR POR UN DÍA

Al desactivarlo aceptas las políticas de seguridad

Paso a paso para desactivar A2P o cambiar de método

O Manual para cambiar de método de autenticación

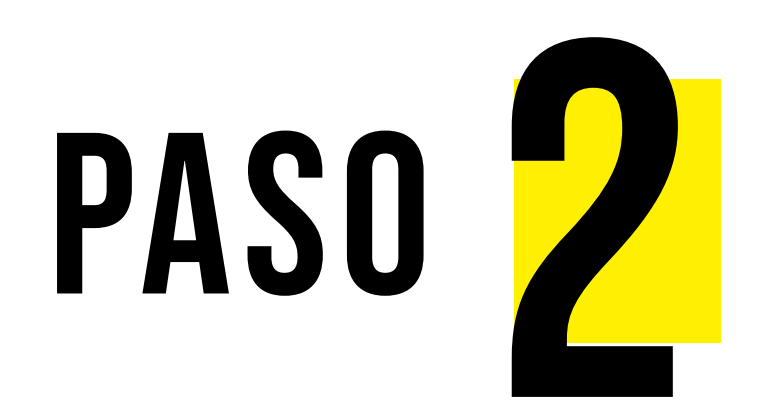

Desde tu dispositivo móvil, descarga la app Microsoft Authenticator.

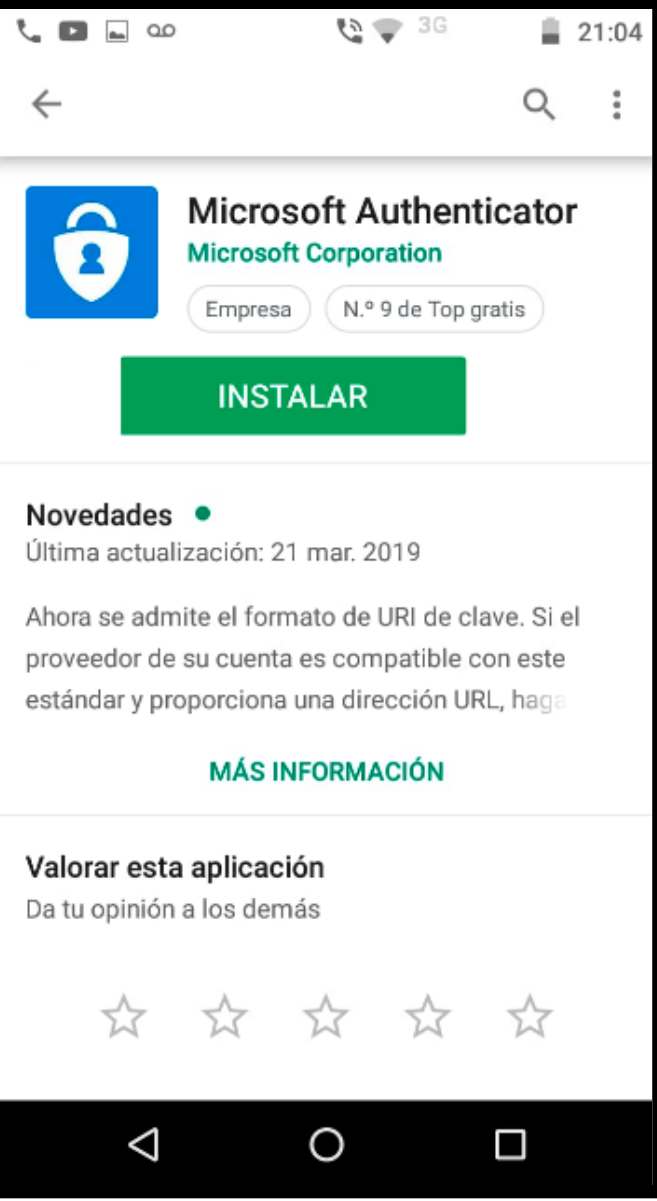

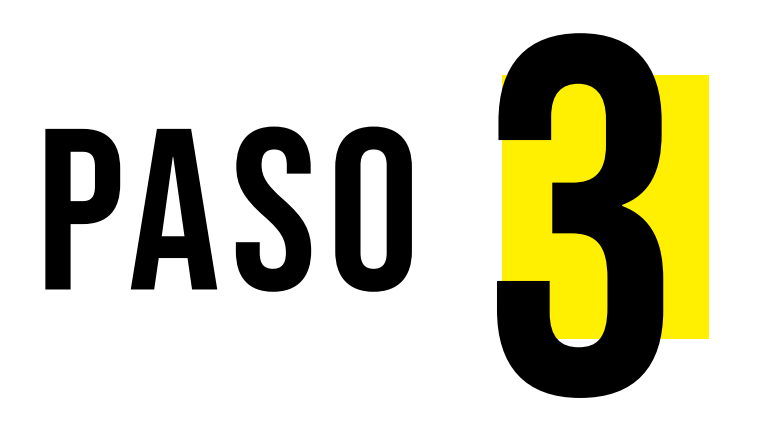

# Abre la app **Microsoft** Authenticator.

Ingresa a los 3 botones de la parte superior derecha de tu pantalla donde se desplegarán varias opciones, selecciona Agregar Cuenta.

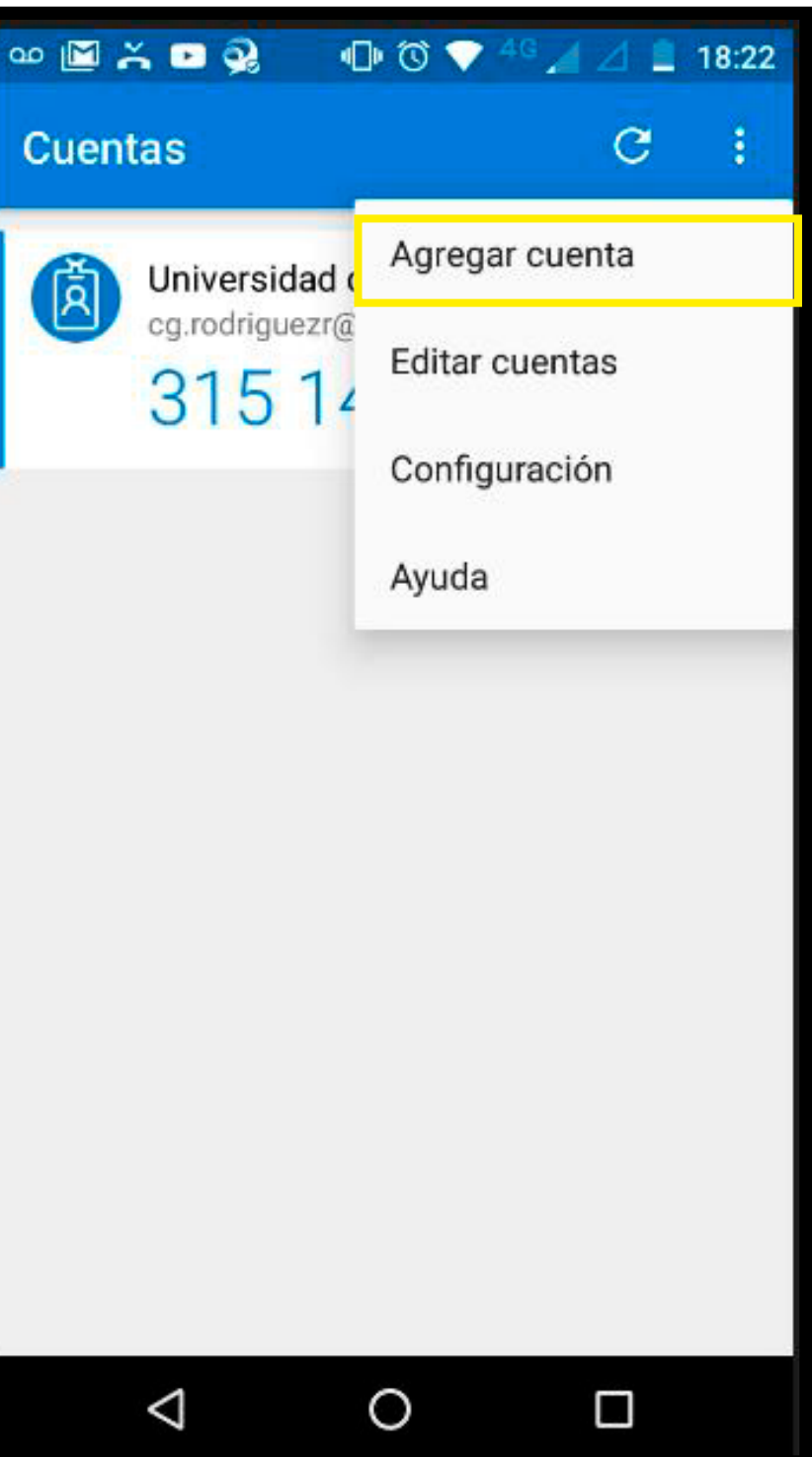

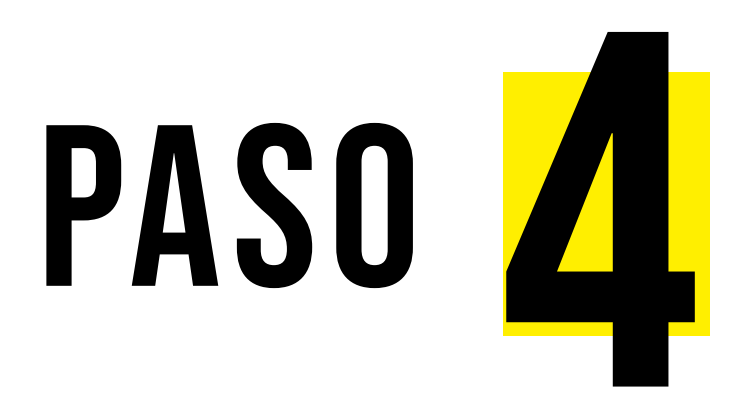

# Elige **Cuenta profesional o educativa**.

Desde la app se habilitará la cámara para que escanees un QR en tu computador.

Inicia el proceso de activación en tu computador con los siguientes pasos.

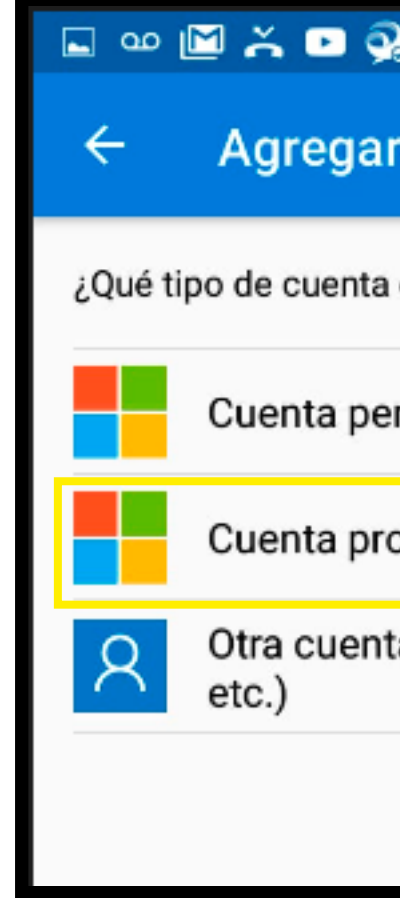

| 🕽 🕕 🛈 💎 <sup>4</sup> 6 🔏 🛆 I | 18:23 |
|------------------------------|-------|
| r cuenta                     |       |
| está agregando?              |       |
| rsonal                       | i     |
| ofesional o educativa        | i     |
| a (Google, Facebook,         | i     |
|                              |       |
|                              |       |

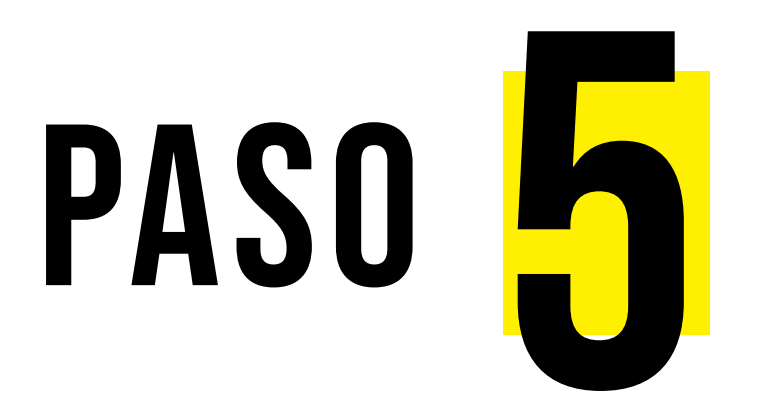

Desde el navegador de tu preferencia, abre una ventana incógnita e inicia la sesión de tu correo uniandes en: correo.uniandes.edu.co

Te pedirá más información, da clic en siguiente.

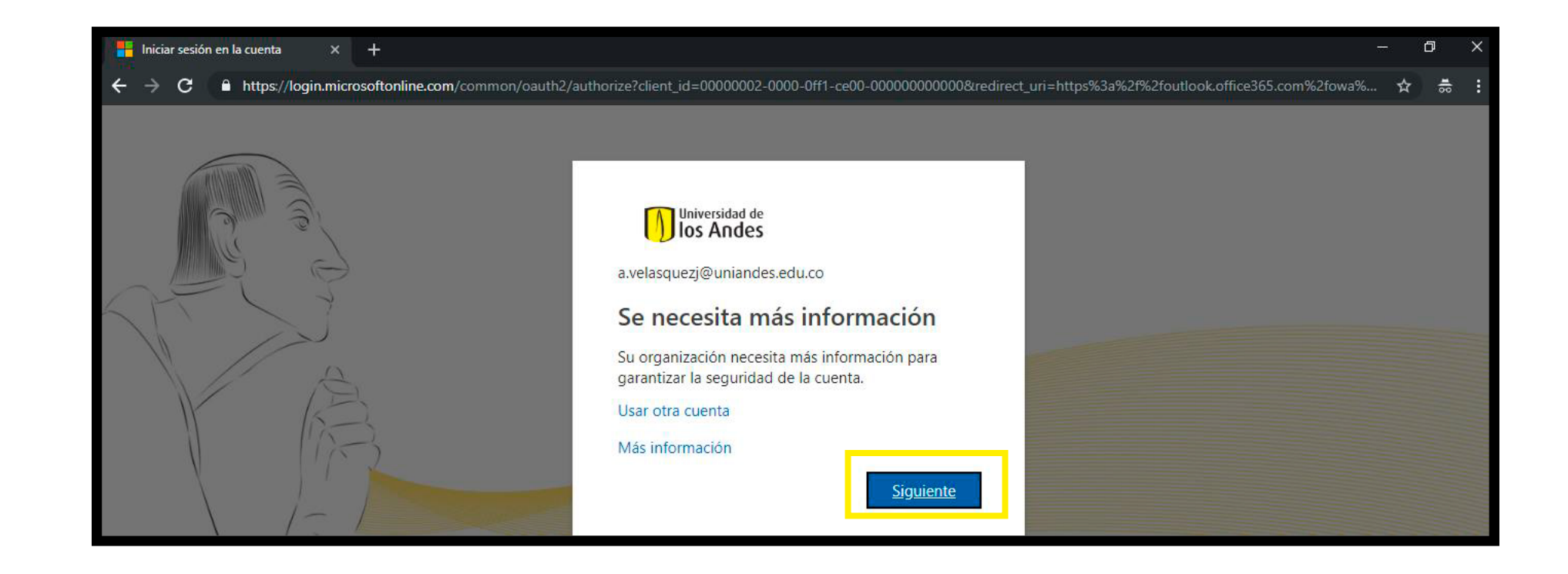

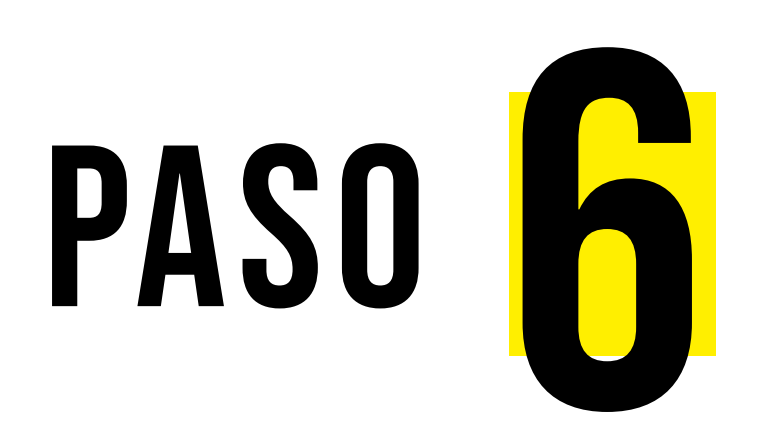

Para configurar la Comprobación de Seguridad Adicional te recomendamos:

¿De qué manera deberíamos ponernos en contacto con usted?: **Aplicación Móvil** 

¿Cómo quiere usar la aplicación móvil? Notificación para verificación

Da clic en **Configurar.** 

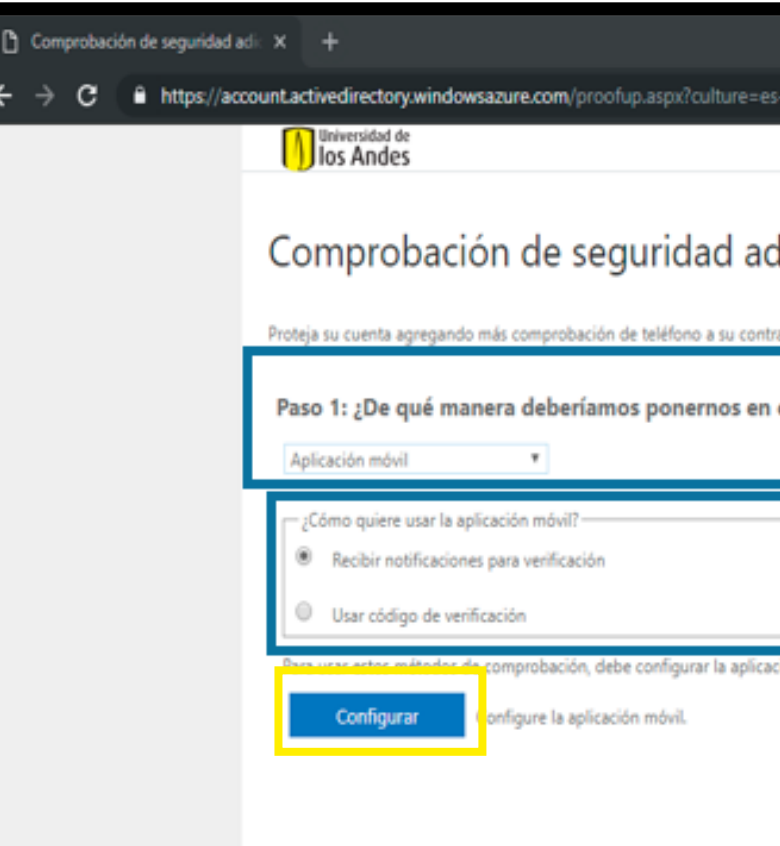

| s-ES                                                 |           |
|------------------------------------------------------|-----------|
|                                                      |           |
|                                                      |           |
| dicional                                             |           |
|                                                      |           |
| raseña. Ver vídeo para saber cómo proteger su cuenta |           |
| contacto con usted?                                  |           |
|                                                      |           |
| ción Microsoft Authenticator.                        |           |
|                                                      |           |
|                                                      |           |
|                                                      | Siguiente |
|                                                      |           |

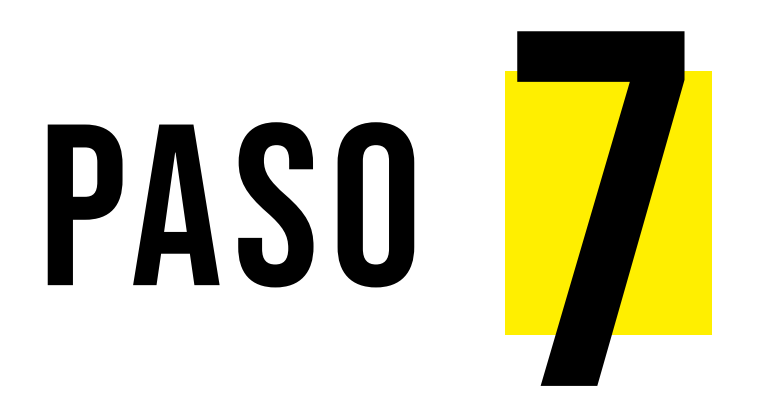

Aparecerá un código QR que debes escanear con tu celular.

Al finalizar, da clic en **Siguiente** en las 2 ventanas continuas que se mostrarán

Si no puede examinar la imagen, especifique la información siguiente en la aplicación. 677 161 570 Código: Dirección URL: https://cys01pfpad01.phonefactor.net/pad/913756940 Siguiente cancelar

1. Instale la aplicación Microsoft Authenticator para Windows Phone, Android o iOS. 2. En la aplicación, agregue una cuenta y seleccione "Cuenta profesional o educativa". 3. Examine la imagen siguiente.

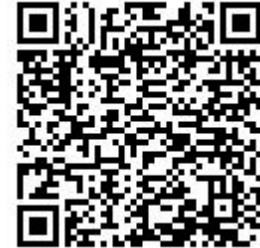

Configurar aplicación móvil Complete los pasos siguientes para configurar su aplicación móvil. Si la aplicación muestra un código de seis dígitos, elija "Siguiente".

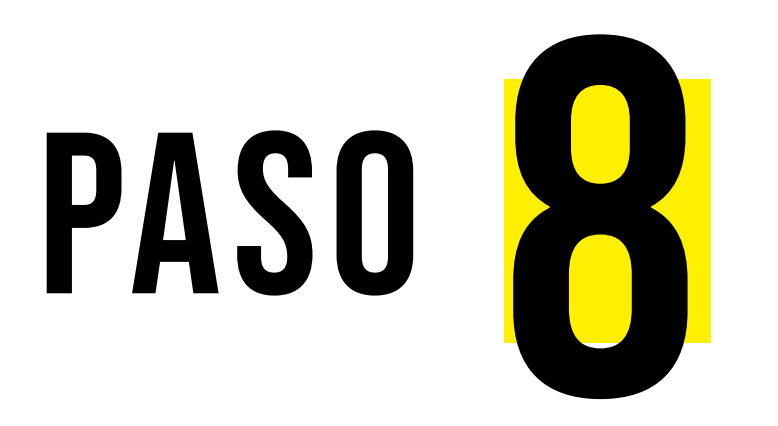

En tu computador aparecerá un aviso indicándote que debes **aprobar el inicio de sesión desde el método escogido.** 

Si escogiste notificación, llegará la notificación consultando si quieres aprobar el inicio de sesión.

Da clic en **Aprobar**.

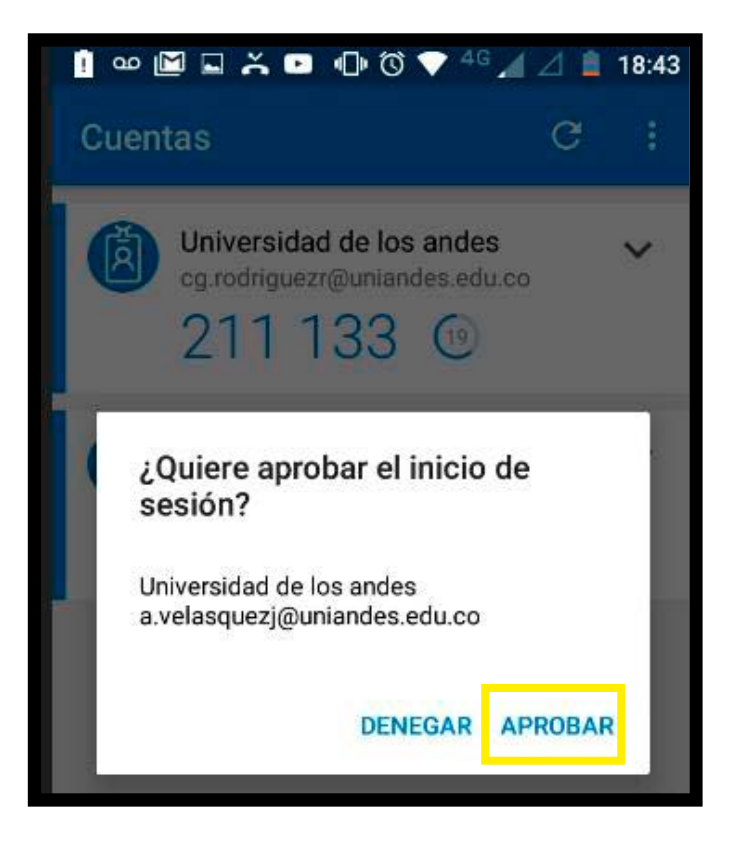

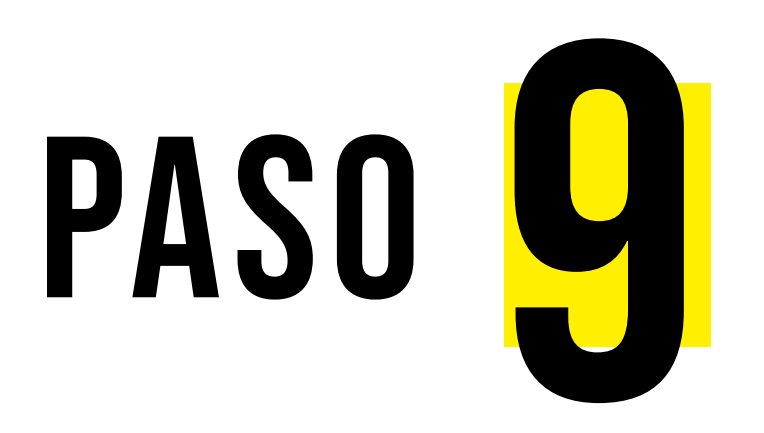

Si deseas puedes configurar un método de autenticación alterno (mensajes de texto o llamada telefónica), selecciona tu código telefónico por país y digita el número de tu celular.

En caso que no desees configurar una opción alterna, simplemente da clic en **Listo**.

| Comprobación de seguridad adio                          | * +                                                                                                    |
|---------------------------------------------------------|----------------------------------------------------------------------------------------------------|
| $\leftarrow$ $\rightarrow$ $C$ $\hat{c}$ https://accord | unt.activedirectory.windowsazure.com/proofup.aspx?culture=es-ES                                                                                                    |
|                                                         | Universidad de<br>Ios Andes                                                                                                    |
|                                                         | Comprobación de seguridad adic<br>Proteja su cuenta agregando más comprobación de teléfono a su contraseña<br>Paso 3: En el caso de que haya perdido el acceso a la a |
|                                                         | Seleccione su país o región 🔻                                                                                                    |
|                                                         |                                                                                                    |
|                                                         | Sus números de teléfono sólo se usarán para proteger su cuenta. Se aplica                                                                                             |
|                                                         |                                                                                                    |

### cional

ia. Ver vídeo para saber cómo proteger su cuenta

#### aplicación móvil

ará la tarifa estándar de teléfono y SMS

Listo

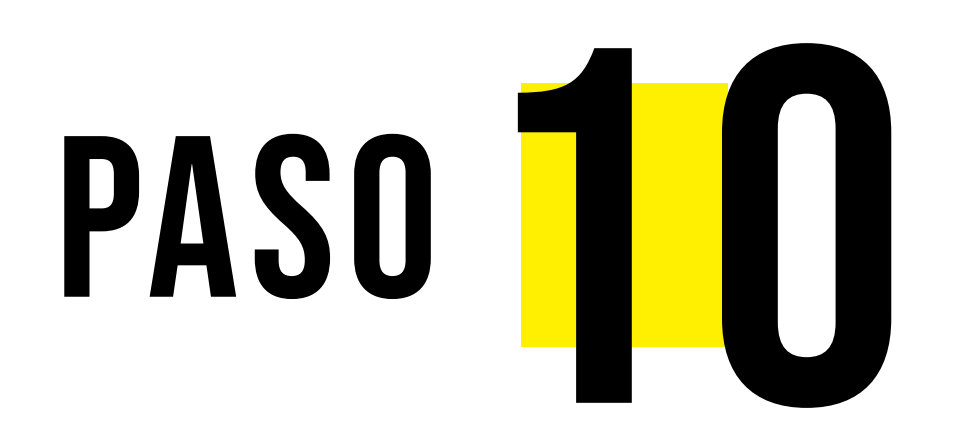

Con estos pasos entrarás a tu correo uniandes.

Si no entraste directamente a tu correo, solo ingresa a correo.uniandes.edu.co e inicia sesión nuevamente.

Ahora te pedirá que uses tu A2P :)

# A2P

Más información, ingresa a: https://cuenta.uniandes.edu.co

¿Dudas? ¿Necesitas ayuda? Contáctanos: **https://missolicitudes.uniandes.edu.co** o comunícate a la **línea 3394949, ext. 3333** 

> Universidad de **DSI** Ios Andes **DSI**